## 2023학년도 2학기 외국인 특별전형 지원자 대상 인하 한국어 능력 시험 온라인 고사 진행계획 및 유의사항

국제화사업단 국제입학팀

#### 고사 일정

- 오리엔테이션(OT): 06월 01일(목) 14시(한국시간) / 수험생 입실시간(13:30까지)

- 온라인 고사일 : 06월 02일(금) 14시(한국시간) / 수험생 입실시간(13:30까지)

※ OT 참가 전에 반드시 온라인고사 참가 서약서 작성 필요 ※ 구글서베이로 서약서 작성시 아래 주소의 서약서 별도 작성 불필요

| 영역              | 고사시간                                                  |  |
|-----------------|-------------------------------------------------------|--|
| 쓰기<br>2문항/80점   | 14:00 ~ 14:40[40분]<br>※ 수험생 13:30까지 ZOOM or VOOV 입실완료 |  |
| 읽기<br>30문항/100점 | 14:55 ~ 15:45[50분]                                    |  |
| 듣기<br>30문항/100점 | 16:00 ~ 16:50[50분]                                    |  |

### 온라인 고사 안내

◆ 온라인 고사 관련 배포되는 유의사항 및 tutorial video(https://youtu.be/uenrQqdeooY)의 내용을 반드시 숙 지하여 불이익이 발생하지 않도록 준비하시기 바랍니다. 미숙지에 따른 모든 불이익은 수험생에게 있습니다.

온라인 고사 참가 준비

공정한 온라인 고사 진행을 위하여 수험생은 감독관 지시사항을 반드시 준수해야 하며 고사 참가 장소 기준을 만족하는 장소를 오리엔테이션 날까지 준비를 해야 합니다.

1. 안정적인 인터넷 환경이 보장된 컴퓨터(노트북 포함)와 스마트폰 준비 : 인터넷 속도는 최소 512Kb/s 이상이 어야 하며, 낮은 인터넷 속도로 인하여 발생하는 모든 책임은 수험생에게 있습니다. 2. 고사 시간 동안 컴퓨터와 스마트폰의 모든 기능이 정상적으로 작동될 수 있도록 준비 : 카메라 작동 여부.

소리 조절, 100% 충전된 배터리 등

3. 고사 참가를 위한 조용하고 독립된 공간 필요 : 고사 참가 장소는 반드시 조용하고 독립적이어야 하며 앞면은 반드시 벽 쪽으로 향한 막혀 있는 곳을 선택하여야 합니다.

4. 만약에 고사 도중에 감독관이 어떠한 소리나 사람을 발견할 경우 그 즉시 부정행위로 간주됨

온라인 고사 금지 항목 다음은 온라인 고사 중 금지되는 행위들을 예로 든 것으로써 수험생 여러분들은 아래의 항목들을 반드시 유의 하여 고사에 참여해야 합니다.

12. 해당 과목 이외에 다른 과목의 답안지를 작성하는 경우(예 : 쓰기 시간에 읽기 답안을 작성하는 경우)

신분증(여권 또는 해당 국가 ID카드), 컴퓨터, 스마트폰, 필기구, 출력한 답안지(쓰기, 읽기, 듣기 각 1매씩)

- 1. 고사 시간 미준수
- 2. 신분증 미준비
- 3. 제공된 답안지 이외에 다른 연습지가 발견된 경우
- 4. 고사 시작 전에 답안지에 다른 내용이 쓰여 있는 경우(이면지 사용 불가)
- 5. 감독관의 지시사항을 불응하는 경우

9. 고사 도중 고사장을 이탈하는 경우 10. 고사장에서 다른 소리가 들리는 경우 11. 시험 종료 후 추가 작성하는 경우

● 온라인 고사 참가 준비물

- 6. 화면 멈춤, 블랙아웃 등 네트워크 문제가 발생하는 경우
- (고사 간 스마트폰으로 전화가 오지 않도록 반드시 주의 필요!)
- 7. 이어폰 등 기타 전자기기를 사용하는 경우

8. 스마트폰 감독 화면에 컴퓨터 모니터, 책상 위, 두 손을 노출하지 않은 경우

13. 답안지 이메일 제출 시 추가 기재하는 경우 14. 고사 중 스마트폰을 쳐다보는 경우

15. 이외에 감독관 판단하에 부정행위로 여겨지는 행위

온라인 고사 진행 세부 내용

# 인하 한국어 능력시험 온라인 고사 자가 모니터링 설치 방법

### 스마트폰 설치 방법

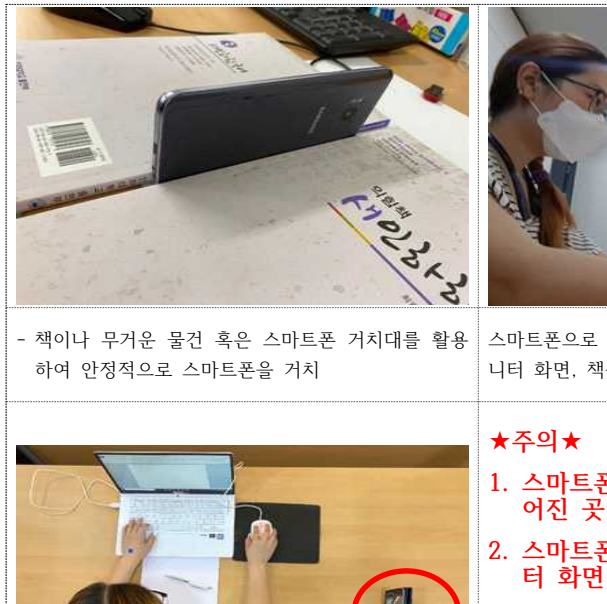

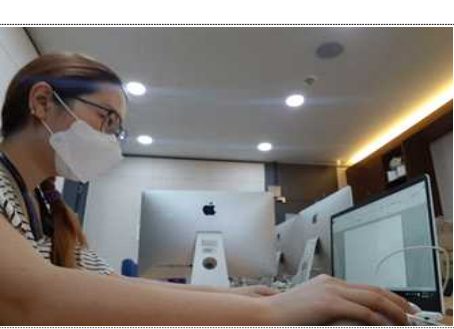

스마트폰으로 보여지는 화면은 위와 같이 컴퓨터 모 니터 화면, 책상위, 양손, 상반신이 모두 보여야 함

- 1. 스마트폰은 상반신에서 50~60cm 떨 어진 곳에 설치
- 스마트폰 화면에 상반신, 양손, 컴퓨 터 화면이 보이는지 확인
- 고사 시작 후 다른 전자 기기를 사용 하거나 어떠한 소리, 다른 사람이 발 견될 경우 부정행위로 처리!

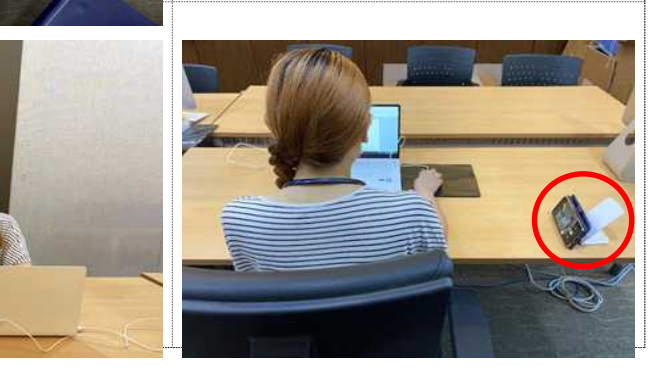

고사 참가 장소 선택 조건

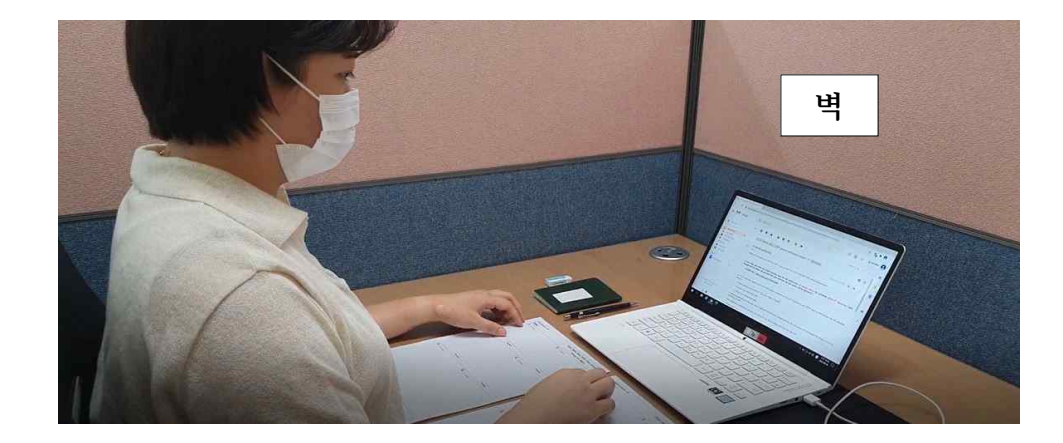

고사에 참가하는 장소의 전면은 반드시 벽으로 막혀 있는(창문이 없는)곳으로 선택하셔야 합니다.

3 고사 참가를 위한 어플리케이션 설정

### 가. How to use VOOV for applicants(중국 국적자)

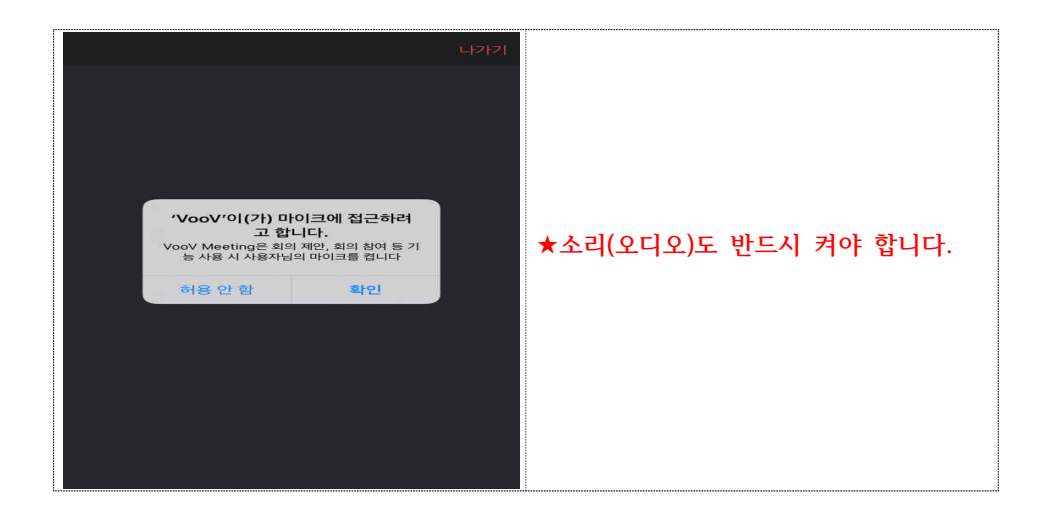

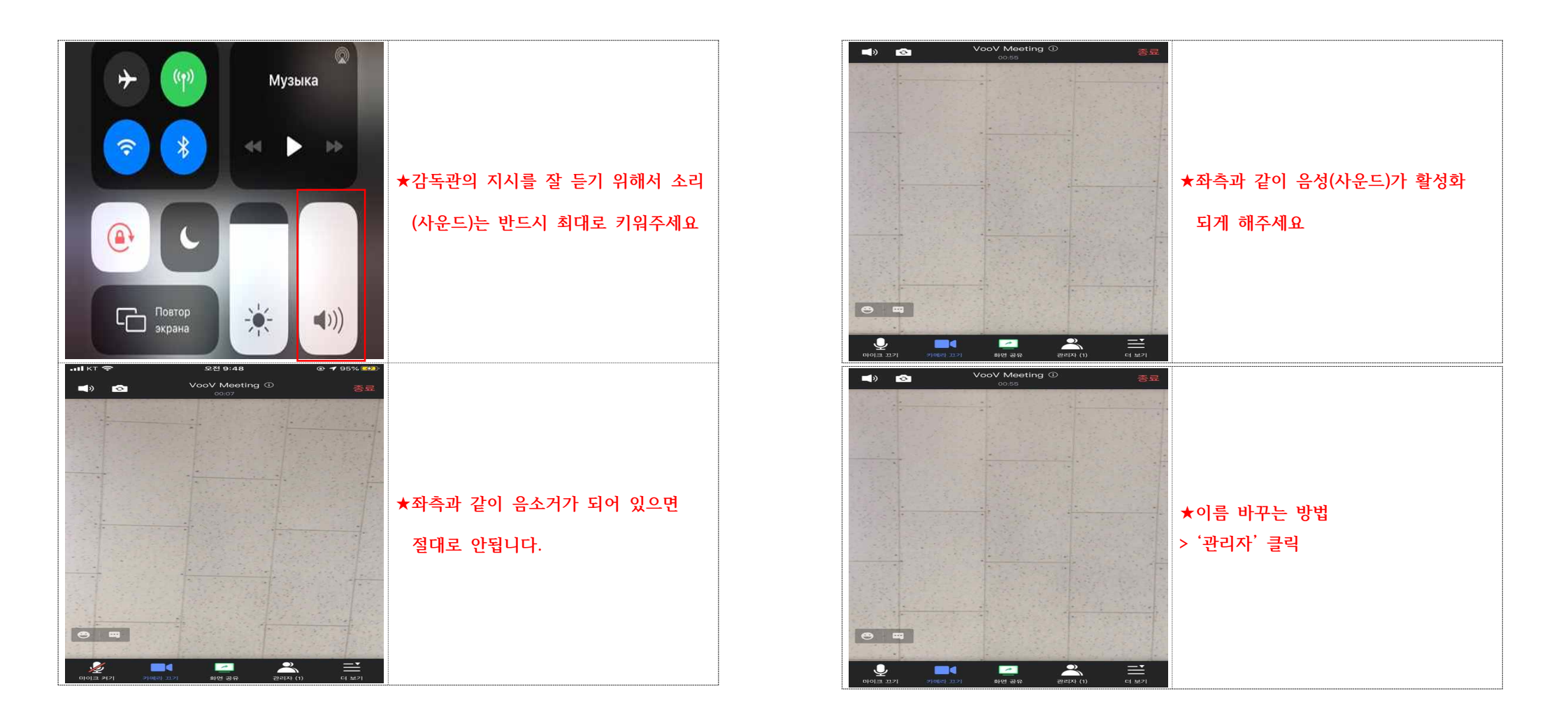

| and the second second s |           | 1 1 1 1 1 1                                                                                                    |            |
|----------------------------------------------------------------------------------------------------|-----------|----------------------------------------------------------------------------------------------------|------------|
| \$                                                                                                    | 관리자(1)    | ×                                                                                                    |            |
| Q 참석자 검색                                                                                                    |           |                                                                                                    |            |
| <ul> <li>김미선</li> <li>(호스트, 나)</li> </ul>                                                                                                    |           | ۵ 🖉                                                                                                    |            |
|                                                                                                    |           | in the second second se |            |
|                                                                                                    |           |                                                                                                    |            |
|                                                                                                    |           |                                                                                                    |            |
|                                                                                                    |           |                                                                                                    |            |
|                                                                                                    |           |                                                                                                    | ★프도필 글딕    |
|                                                                                                    |           |                                                                                                    |            |
|                                                                                                    |           |                                                                                                    |            |
|                                                                                                    |           |                                                                                                    |            |
|                                                                                                    |           |                                                                                                    |            |
|                                                                                                    |           |                                                                                                    |            |
|                                                                                                    |           |                                                                                                    |            |
| 전체 끄기                                                                                                    | 전체 켜기     | 초대                                                                                                    |            |
|                                                                                                    |           |                                                                                                    |            |
| 0                                                                                                    | 관리자(1)    | ×                                                                                                    |            |
| Q রাশ্বমন্ত্রাথ্য                                                                                                    |           |                                                                                                    |            |
| 김미선                                                                                                    |           | .e                                                                                                    |            |
| (京스트, 41)                                                                                                    |           | A2                                                                                                    |            |
|                                                                                                    |           |                                                                                                    |            |
|                                                                                                    |           |                                                                                                    |            |
| 호스트, 니                                                                                                    | E         | ×                                                                                                    |            |
| 프로필 조회                                                                                                    |           | 0                                                                                                    | ★'이름변경' 클릭 |
| 마이크 켜기                                                                                                    |           | ٩                                                                                                    |            |
| 이름 변경                                                                                                    |           | ~                                                                                                    |            |
| -                                                                                                    |           |                                                                                                    |            |
|                                                                                                    |           |                                                                                                    |            |
|                                                                                                    |           |                                                                                                    |            |
|                                                                                                    |           |                                                                                                    |            |
| THEIR TOTAL                                                                                                    | 2101 2121 |                                                                                                    |            |
| रामा मना                                                                                                    |           | - Serif                                                                                                    |            |

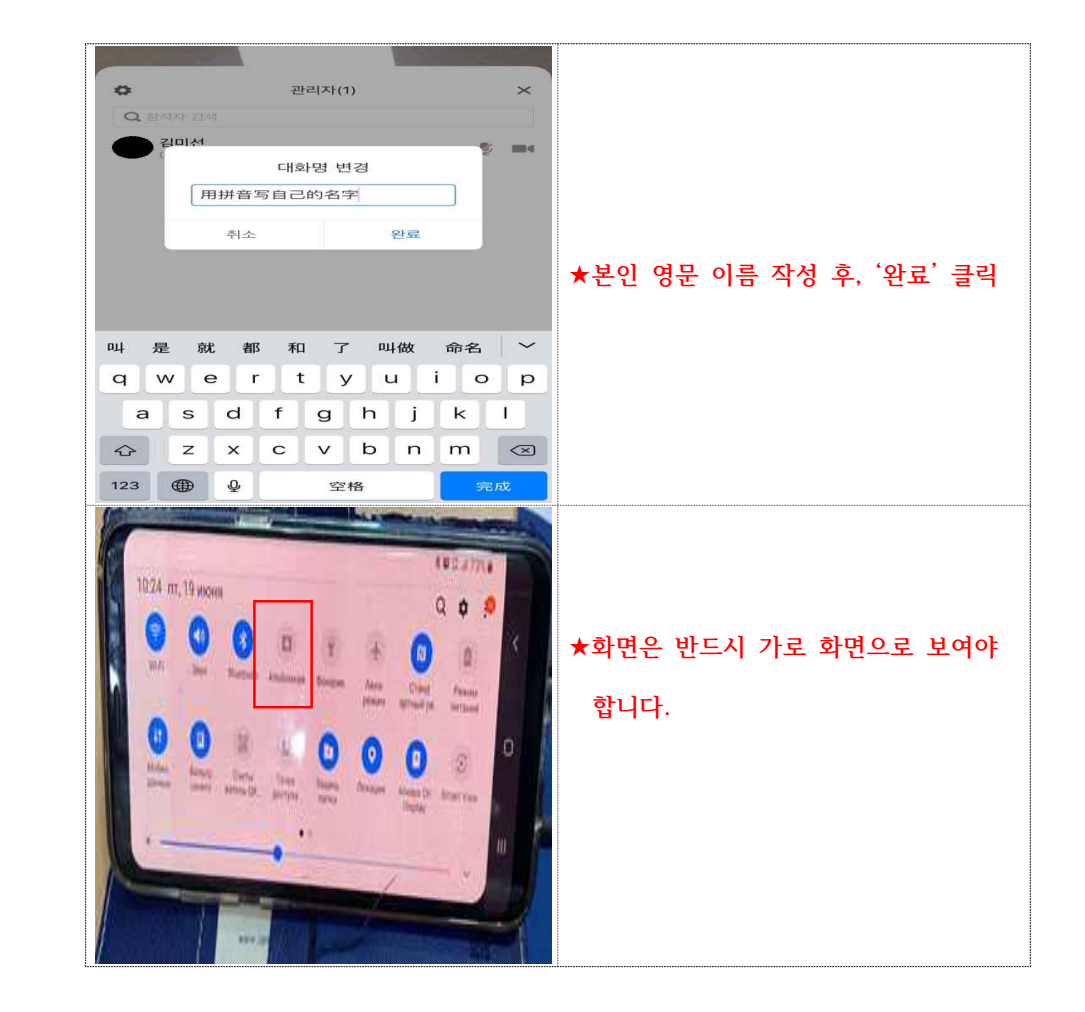

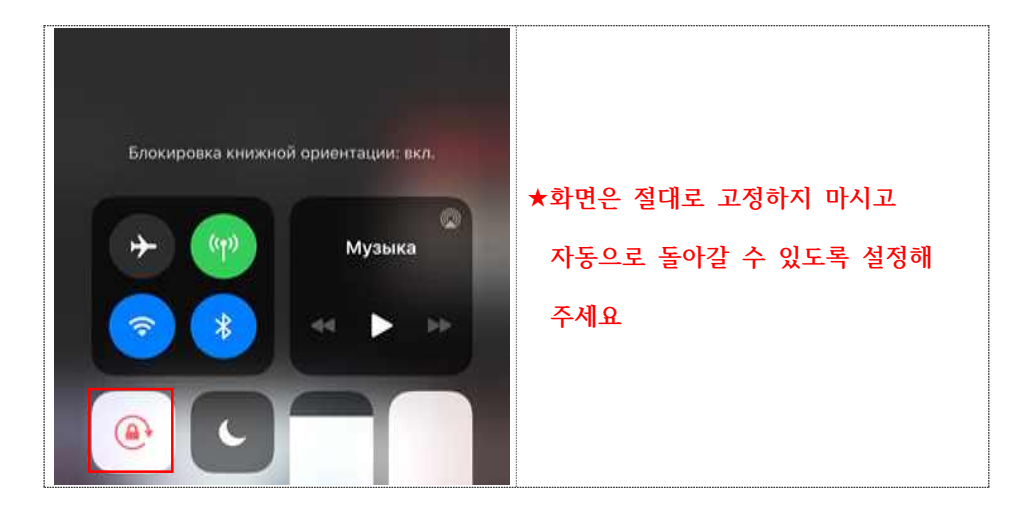

### 나. How to use ZOOM for applicants(중국이 아닌 국적자)

| Always show video preview dialog when joining a video meeting | 1. Be sure to turn on the camera<br>and microphone when you connect<br>to Zoom                |
|---------------------------------------------------------------|-----------------------------------------------------------------------------------------------|
|                                                               | $\star$ Please download "Zoom"app below                                                       |
| Join with Video                                               | lphone : search 'zoom' on appstore<br>Android : search 'zoom' on google store                 |
| Join without Video                                            | COOM Cloud Meetings      Meet Happy     Zoom     Win Businese:         ets.ths tabge     Free |
|                                                               | 2. Increase the sound volume to maximum                                                       |

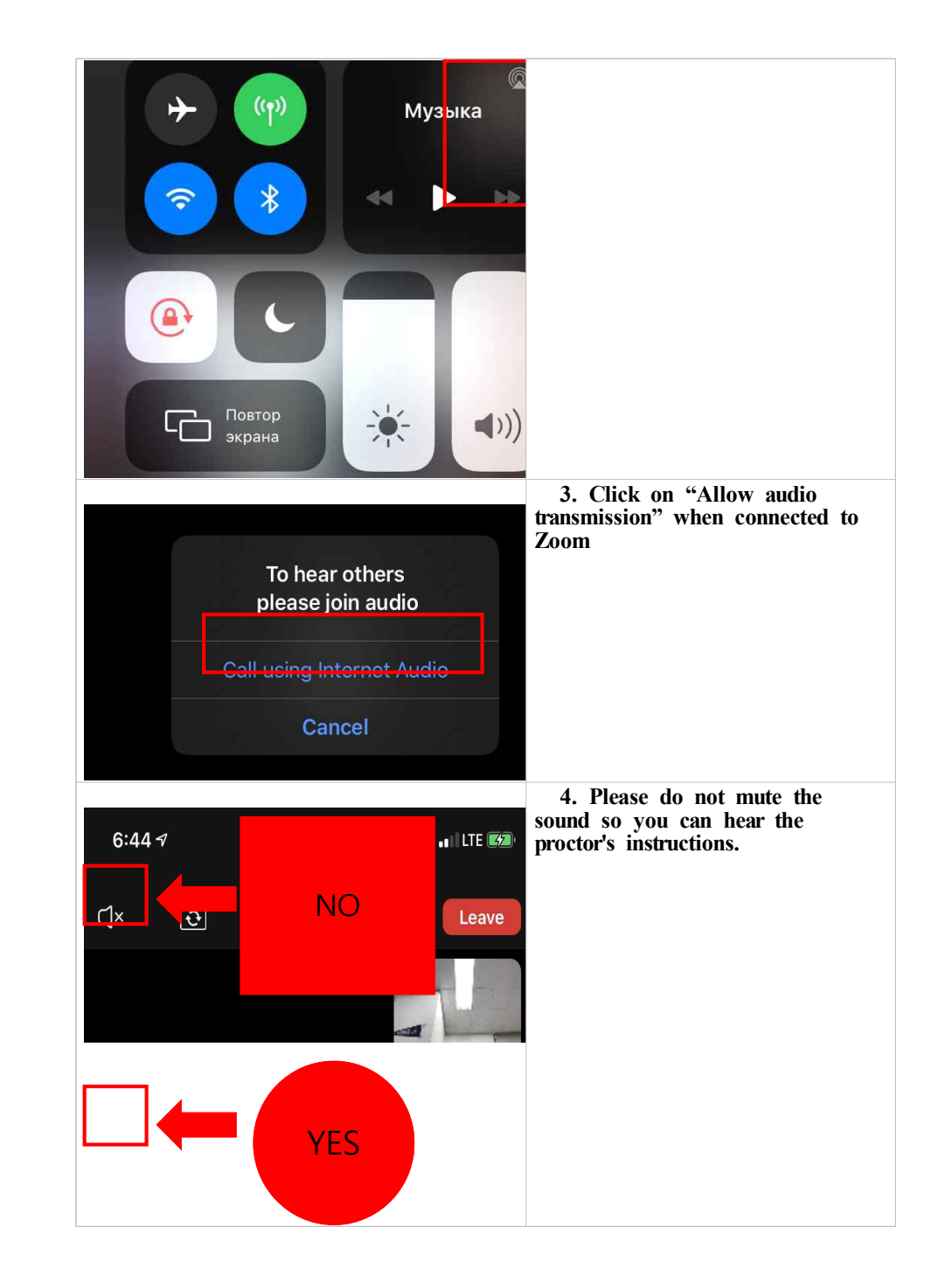

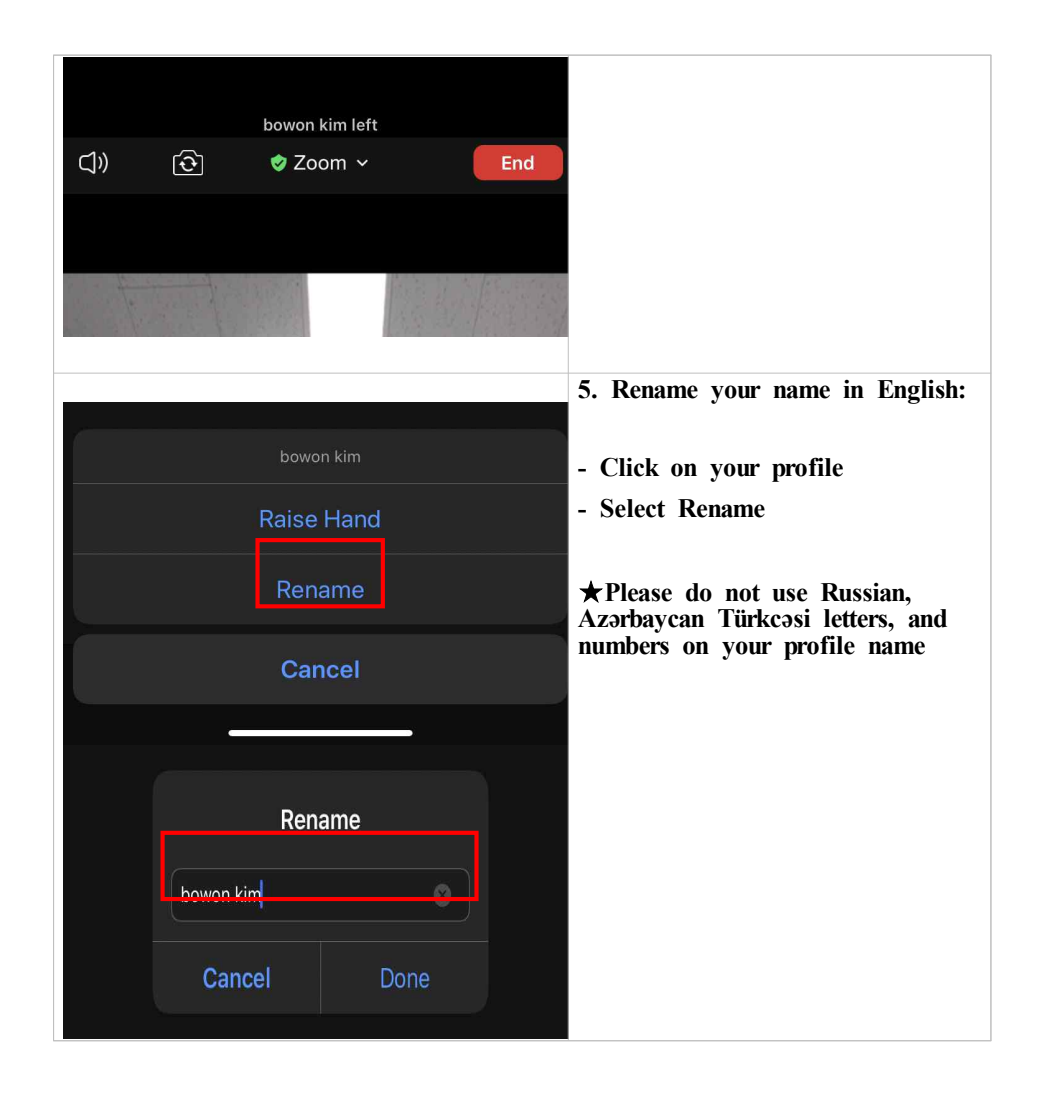

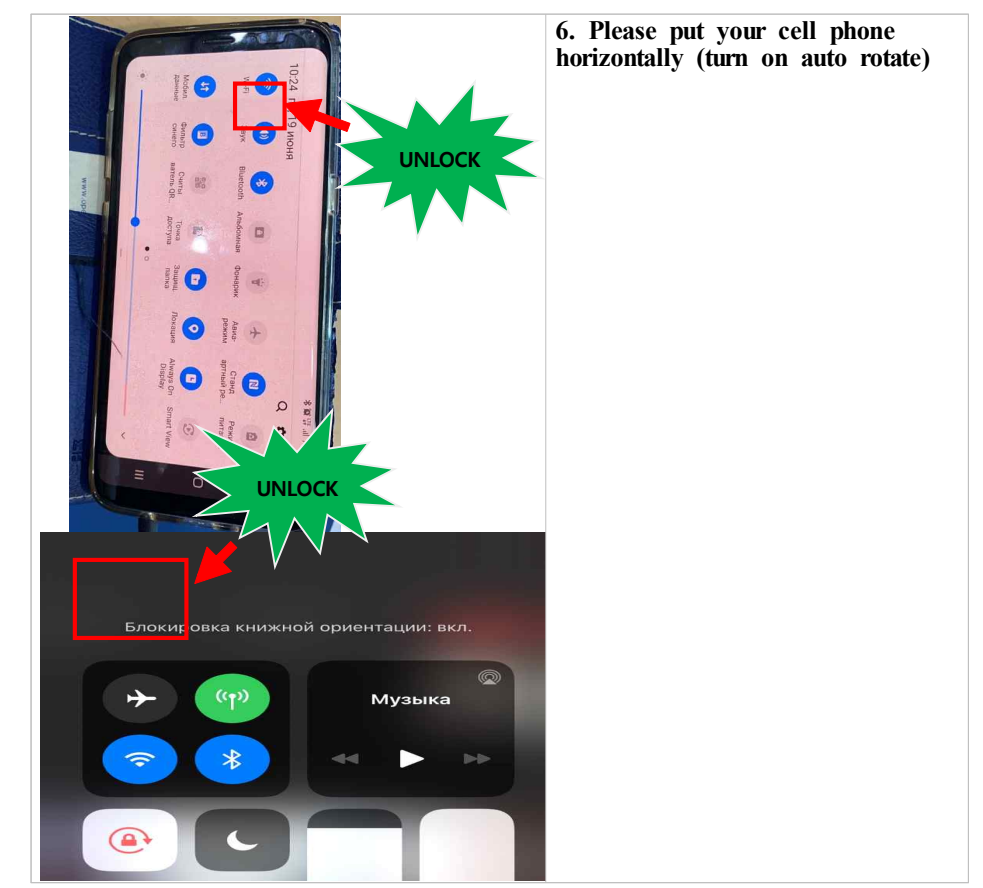

- End of the page -